# Aufgabenblatt 00 Termine: KW 14, KW 15

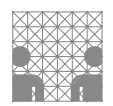

| Matrikelnummer(n) |
|-------------------|
|                   |
|                   |
|                   |
|                   |
|                   |
|                   |

Die Übungen zur Vorlesung "Eingebettete Systeme" sollen den Einstieg in den Umgang und die Programmierung eines Mikrocontroller-Systems anhand der Lösung kleiner praktischer Aufgabenstellungen ermöglichen, um so das im Rahmen der Vorlesung erworbene methodisch-theoretische Wissen auf praktischen Problemstellungen anzuwenden. Hierfür wird ein Mikrocontroller-Board, ein Arduino MEGA2560-Board, und die für die jeweilige Aufgabenstellung erforderliche Zusatzhardware (Taster, Servos, Display, GPS u. ä.) benötigt.

Die Übungen zu ES werden im Online-Format beginnen und etwa ab der Mitte des Semesters ins Präsenz-Format wechseln. Das bedeutet, dass die Lösungen der Aufgaben der ersten Semesterhälfte simulativ innerhalb einer Simulationsumgebung getestet werden und in der zweiten Hälfte steht neben der Simulationsumgebung für die häusliche Vorbereitung und ggf. zum Debugging der Aufgaben zusätzlich in den Präsenzübungen noch die reale Hardware zur Verfügung. Als Simulationsumgebung wird das VSM Simulation-Tool (Virtual System Modelling) Proteus 8 for Arduino AVR von Labcenter Electronics eingesetzt.

*Proteus 8 for Arduino AVR* stellt Simulationsmodelle für die auf AVR-Microcontroller basierenden Arduino-Boards und unterschiedlichster Peripherieelemente (sog. Breakout-Boards) bereit. Für die Lösung der Aufgaben wird primär das Arduino MEGA 2560-Board, eingesetzt, da dieses mit dem am komfortabelsten ausgestattten Mikrocontroller der ATmega-Reihe, dem *ATmega2560* ausgestattet ist. Darüber hinaus lassen sich Programme für den Arduino Mega 2560 leicht auf andere Architekturen, z.B. den Arduino DUE portieren.

Das Arduino MEGA 2560-Board basiert auf einem Prozessor der 8-bit AVR Architektur, dem ATmega2560.

### Arduino Entwicklungsumgebung

### www.arduino.cc/en/Main/Software

www.arduino.cc/reference/en

store.arduino.cc/arduino-mega-2560-rev3

Zur Programmierung wird grundsätzlich die Arduino IDE verwendet. Auch lassen sich Programme für den Arduino ausschließlich unter Verwendung von *Proteus 8* entwickeln, allerdings wird auch hier eine installierte Arduino IDE vorausgesetzt. Die Installation der Arduino-IDE auf ihrem Rechner – falls noch nicht vorhanden – wird Bestandteil der Aufgabe 0.1 dieses Blattes sein.

### Arduino MEGA 2560 Entwicklungsboard

Machen Sie sich bitte zunächst mit der **Pinbelegung** des Arduino MEGA2560 Boards vertraut, bevor Sie mit der Lösung der Aufgaben beginnen. Eine entsprechende Übersicht finden Sie Online unter: Arduino MEGA 2560 Pinbelegung.

### **Online Hilfe**

Die Online-Referenz des Arduino Framework ist nicht immer perfekt, stellt jedoch eine wertvolle Quelle für grundlegende Information zur Syntax und Semantik enthaltener Funktionen dar. Vereinzelt sind Code-Beispiele enthalten, welche die Verwendung der jeweiligen Funktion darstellen.

**Empfehlung:** Sollte eine der Funktionen des Arduino Framework unverständlich erscheinen, schlagen Sie diese zuerst in der Online-Referenz nach!

**Genereller Hinweis:** Speichern Sie die Lösung zu jeder Aufgabenstellung gesondert ab. Dieses erleichtert einerseits die Zuordnung von Aufgabe zu Lösung und andererseits hilft es Ihnen bei der Bearbeitung von Aufgaben, die teilweise über Aufgabenblätter hinweg aufeinander aufbauen. Berücksichtigen Sie bei der Entwicklung der Lösungen auch eine spätere Wiederverwendung des Codes. Kommentare im Code sind ausdrücklich erwünscht!

Die grundlegende Programmstruktur eines Arduino Sketches zeigt folgendes Beispiel:

```
// Deklaration/Definition von Variablen mit globaler Sichtbarkeit
uint8_t pin_led = 13;
                                //Nr. des ext. Pins
bool ledState = LOW;
                                //Zustandsvariable
void toggle_ledstate() {
  ledState = !ledState;
}
void setup()
  // Anweisungen der einmaligen, initialen Konfiguration des Mikrocontrollers
  // Beispiel: Konfiguration des digitalen I/O Anschlusspins
  // mit der Nummer 13 (hier: als Ausgangspin)
  pinMode(pin_led, OUTPUT);
  digitalWrite(pin_led, ledState);
}
void loop()
ł
  // Anweisungen, die der Mikrocontroller innerhalb einer Iteration der
  // nicht terminierenden Hauptschleife ausführen soll
  // Beispiel: Wechsel des Pegels am Ausgangspin 13 (400ms-on; 200ms-off)
  toggle_ledstate();
  digitalWrite(pin_led, ledState);
  delay(400);
  toggle_ledstate();
  digitalWrite(pin_led, ledState);
  delay(200);
}
```

## Listing 1: Programmstruktur eines Arduino Sketches

Folgende Funktionen werden in diesem Sketch verwendet:

| * | pinMode( $\langle pin \rangle$ , $\langle mode \rangle$ )       | $\rightarrow$ | pinMode      |
|---|-----------------------------------------------------------------|---------------|--------------|
| * | digitalWrite( $\langle pin \rangle$ , $\langle value \rangle$ ) | $\rightarrow$ | digitalWrite |
| * | delay( $\langle ms \rangle$ )                                   | $\rightarrow$ | delay        |

#### Aufgabe 0.1 Installation Arduino-IDE und Proteus8

Ziel dieser Aufgabe ist die Bereitstellung der Voraussetzungen zur Bearbeitung der weiteren Aufgaben der Übung. Hierfür benötigen sie die Arduino-IDE und den Proteus 8 Simulator. Die Arduino Software wird für alle gängigen Plattformen bereitgestellt, während Proteus 8 nur unter einem Windows-Betriebssystem (Win7 aufwärts) lauffähig ist.

• Windows-System:

Überspringen Sie den folgenden Abschnitt zur Einrichtung einer Windows-Guest-Machine in einer VM auf einem Linux-System und fahren Sie mit dem Abschnitt Arduino-IDE fort.

#### • Linux-System:

Sollte auf Ihrem Rechner kein Windows-Betriebssystem installiert sein, bleibt Ihnen beispielsweise die Möglichkeit, eine virtuelle Maschine auf Ihrem Host-System einzurichten:

- Als freie Software ist beispielsweise VirtualBox von ORACLE verfügbar. Laden Sie sich VirtualBox für Ihren Host herunter und richten Sie es ein. Unter Ubuntu ist VirtualBox bereits in den offiziellen Ubuntu-Paketquellen enthalten und kann direkt installiert werden.
- Vergessen Sie bei VirtualBox nicht, das VirtualBox Extension Pack zu installieren; es wird u.a. f
  ür den Zugriff auf die USB-Schnittstellen ben
  ötigt.

Laden Sie hierfür ebenfalls von der VirtaulBox-Website das Oracle VM VirtualBox Extension Pack herunter und installieren Sie es.

Starten Sie hierzu VirtualBox und wählen Sie unter Datei->Einstellungen->Zusatzpakete die heruntergeladene Datei Oracle\_VM\_VirtualBox\_Extension\_Pack-6.1.xx.vbox-extpack zur Installation aus.

- Installieren sie Windows als Guest-Maschine. Microsoft bietet eine kostenlose, allerdings auf bis zu 50 Tage begrenzte, Win10-Entwicklungsumgebung als Disk-Image für verschiedene Virtuelle Maschinen zum Download an. Um ein Disk-Image zu installieren, gehen Sie folgendermaßen vor:
  - \* starten Sie VirtualBox und klicken auf Werkzeuge->Importieren
  - \* wählen Sie für Quelle: Lokales Dateisystem
  - \* und geben Sie unter *Datei: Pfad\WinDev21xxEval.ova*
  - den Pfad zur heruntergeladenen WindowsVM.ova Datei (Open Virtual Applications; ein tar-Archiv eines OVF-Directories (Open Virtualization Format)) an.

Damit der gesamte Virtuelle Desktop dargestellt wird, können Sie die Anzeige in den *Skalierten Modus* versetzen (Menü: *Anzeige–>Skalierter Modus* oder *Host+C*, wobei die auf der rechten Seite platzierte *Strg*-Taste als *Host*-Taste konfiguriert ist.

Arduino-IDE:

Folgen Sie der Anleitung auf der Arduino-Website und installieren sie die aktuelle Version. Proteus8 (s.u.) erwartet die Installation unter *C:\Program Files (x86)\Arduino*. Gegebenenfalls müssen Sie später unter *P*roteus8 (s.u.) bei geöffnetem Source-Code Tab (Firmwareprojekt, siehe Aufg. 0.2) unter System Settings->Compilers Configuration den Pfad für Arduino AVR entsprechend anpassen (Standardpfad: *C:\Program Files (x86)\Arduino*).

Installieren Sie keine Beta- oder Nightly-Version der Arduino-IDE, da diese derzeit eine andere Dateistruktur besitzen und Proteus8 sie dann nicht erkennt.

Stellen Sie sicher, dass das Arduino MEGA2560-Board unterstützt wird (Tools->Board->Board Manger: Arduino AVR Boards Package).

• Simulator Proteus8:

Laden Sie sich die Proteus-Installationsdatei proteus8.12.SP0.exe herunter und folgen Sie der Anleitung. Bei der Abfrage der Adresse des Lizenz-Servers geben Sie bitte ein: *licensing.labcenter.com:8884/pcls/UniHamburg/* Beim Start des Simulators wird zum Auschecken einer Lizenz ein Benutzername und Passwort abgefragt. Diese Daten werden den eingeschriebenen Teilnehmern der Vorlesung/Übungen zu Beginn der Veranstaltung per Mail mitgeteilt.

Um die konventionelle Programmentwicklung unter Verwendung der Arduino-IDE und realer Hardware (ohne Möglichkeiten des Debugging) erfahren zu können, installieren Sie bitte das Simulationsmodell des Arduino MEGA 2560 von www.TheEngineeringProjects.com. Laden Sie die MEGA 2560 Library herunter und kopieren Sie die beiden Dateien des Verzeichnisses (ArduinoMega 25602TEP.IDX, ArduinoMega 25602TEP.LIB) in das Proteus LIBRARY-Verzeichnis (C:\ProgramData\Labcenter Electronics\Proteus8 Professional\LIBRARY\) Falls Sie das Verzeichnis nicht sehen, überprüfen Sie, ob der Datei-Explorer auch versteckte Dateien/Ordner anzeigt (Explorer->Ansicht->Ausgeblendete Elemente  $\checkmark$ ).

Suchen Sie nach einem Neustart des Simulators unter *Devices* nach "MEGA2560" bekommen Sie neben dem "ATMEGA2560" jetzt auch "ARDUINO MEGA2560 V2" angeboten. Das Symbolbild zeigt das Arduino Mega2560-Board.

Der Arbeitsablauf wäre jetzt ähnlich wie bei einem echten Hardwareaufbau: der Prozessor wird mit (virtuellen) Patchkabeln mit den Komponenten verbunden, die Software wird mit Hilfe der Arduino-IDE entwickelt und die erzeugte Firmware in den Prozessor geladen; die in den Simulator integrierten Möglichkeiten zum Debuggen des Codes stehen wie bei der realen Hardware jetzt nicht zur Verfügung.

# 64-211 Übung Eingebettete Systeme

### Aufgabe 0.2 Einarbeitung in Arduino-IDE und Proteus-VSM

Machen Sie sich mit der Arduino-IDE und dem Proteus8-Simulator vertraut. Nutzen Sie hierzu die Einführungen auf der Arduino-Website (www.arduino.cc/en/Guide/ArduinoUno) und auf den Labcenter Seiten (www.labcenter. com/tutorials/, alternativ auch Proteus Tutorials, wobei für die Übungen der Abschnitt VSMTutorial (Graphs) weitestgehend irrelevant ist und der Abschnitt über PCB-Layout (Printed Circuit Board) gar nicht benötigt wird). Für erste Tests steht für Sie ein Arduino-Sketch (siehe auch Listing: 1) und für die Simulation jeweils ein Proteus Projekt mit integriertem Code, ein sog. Firmwareprojekt (siehe Abb. 2 und ein Projekt mit extern generierter Firmware (eben extern, mittels Arduino-IDE generierte Firmware, siehe Abb. 1) zum Download bereit.

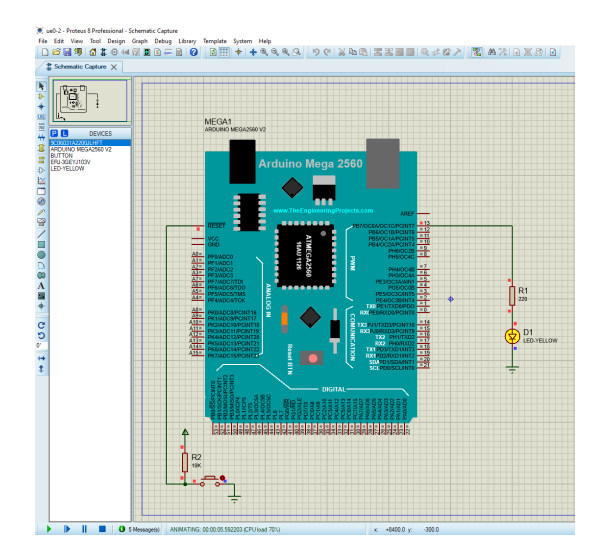

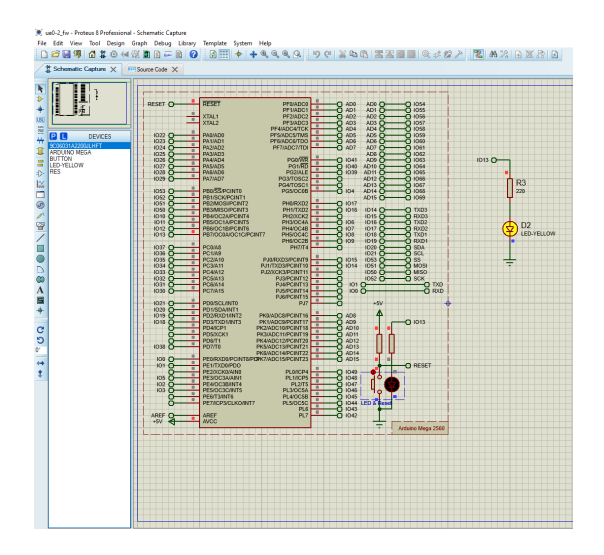

| Abbildung 1: Proteus Proj | ekt: ue0-2.pc | lsprj Ab | ) |  |
|---------------------------|---------------|----------|---|--|
| Firmware: blink.ino,      |               |          |   |  |
| Verdrahtung               | : explizite   | Verbin-  |   |  |
| dungen                    |               |          |   |  |

| bildung 2: Proteus Projekt: ue0-2_fw.pdsprj |              |              |  |  |  |  |  |
|---------------------------------------------|--------------|--------------|--|--|--|--|--|
| Firmware: Proteus,                          |              |              |  |  |  |  |  |
|                                             | Verdrahtung: | Namenszuord- |  |  |  |  |  |
|                                             | nung         |              |  |  |  |  |  |

Die Entwicklung eines Sketches sollten sie grundsätzlich mit der Arduino-IDE beginnen. Auf diese Weise erhalten sie einen syntaktisch korrekten Sketch, der, sollten keine semantischen Fehler vorliegen, auf dem gewählten Arduino-Board lauffähig sein sollte.

Dieser Sketch kann

- entweder als Source-Code in ein Proteus Firmware-Projekt, z. B. ue0-2\_fw.pdsprj, einfließen (siehe Abb. 2),
- oder aber die mit der Arduino-IDE erzeugte Firmware der Code, der im Falle eines realen Hardwareaufbaus per Upload in den Prozessor geladen wird, jetzt aber explizit in eine Datei geschrieben werden muss (Sketch-->Export Compiled Binary) für Projekte genutzt werden, die das ARDUINO MEGA2560-Modell von TheEngineeringProjects verwenden (siehe Abb. 1). Hierzu führen Sie einen Doppel-Klick auf den Prozessor im Scematic des Projektes aus, und geben in dem sich öffnenden Kontext-Menü unter PROGRAM FILE die im Hex-Format erzeugte Binärdatei an.